# 2. Obsługa błędów i debugowanie

# Ćwiczenie 2.1.

Materiał do ćwiczenia: http://www.kurshtml.edu.pl/js/error.html.

Znajdź i określ rodzaje błędów w podanym niżej kodzie źródłowym JS. Następnie popraw kod tak, by nie było w nim żadnych błędów.

#### Kod źródłowy:

https://warsztaty.sealcode.org/TWE/zajecia/2/assets/archives/exercise21.zip

Jako rozwiązanie wyślij na repozytorium Githuba do katalogu Lesson\_02 katalog o nazwie exercise21, który będzie zawierał plik **index.html**, plik z poprawionym kodem JS o nazwie **app.js** oraz plik z pierwotnym kodem JS okomentowanym o odpowiednie nazwy rodzajów błędów w odpowiednich liniach kodu **old.js**.

## Ćwiczenie 2.2.

Materiał do ćwiczenia: <u>http://www.obliczeniowo.com.pl/660</u> i <u>https://blog.ragnarson.com/2014/11/03/five-functions-of-the-console-object-you-didnt-know.html</u>.

Dany jest kod źródłowy JS. Uzupełnij ten kod o następujące instrukcje:

- kiedy będzie wywoływana funkcja o nazwie main, należy w konsoli wyświetlić zwykły log o treści "Rozpoczynam zadanie...";
- kiedy jest dzielenie przez zero, należy wyświetlić w konsoli błąd o nazwie "Dzielenie przez 0!";
- kiedy wartość zmiennej x jest mniejsza od 5, należy wyświetlić w konsoli ostrzeżenie o nazwie "Wartość zmiennej x jest mniejsza od 5!";

- kiedy tablica o nazwie tab jest pusta, należy wyświetlić w konsoli informację o nazwie *"Tablica tab jest pusta."*;
- na końcu kodu funkcji o nazwie debugowanie, należy wyświetlić w konsoli tzw.
  błąd assertion failed o treści "Błąd zmiennej y!", jeśli zmienna y jest większa od 3;
- należy wyświetlić w konsoli tablicę o nazwie tab2 w formie tabeli;
- należy wyświetlić w konsoli informację o czasie wykonywania kodu pętli for.

#### Kod źródłowy:

https://warsztaty.sealcode.org/TWE/zajecia/2/assets/archives/exercise22.zip

Jako rozwiązanie wyślij na repozytorium Githuba do katalogu Lesson\_02 katalog o nazwie exercise22, który będzie zawierał plik **index.html** oraz plik z uzupełnionym kodem JS o nazwie **app.js**.

### Ćwiczenie 2.3.

Materiał do ćwiczenia: <u>https://www.nafrontendzie.pl/obsluga-wyjatkow-javascript</u>.

Uzupełnij dany kod źródłowy JS o poniższe instrukcje:

- jeśli wywołana zostanie funkcja, która nie jest zdefiniowana, należy wyłapać taki wyjątek i wyświetlić nazwę (*name*) błędu oraz jego treść (*message*);
- kiedy zmienna x jest typu string, należy wyrzucić wyjątek o kodzie 200 i treści "x jest typu string!";
- jeśli wystąpi jakikolwiek błąd na stronie, należy wyświetlić w konsoli ostrzeżenie, zawierające treść błędu, adres URL strony, na której występuje błąd oraz numer linii, w której ten błąd powstaje.

#### Kod źródłowy:

https://warsztaty.sealcode.org/TWE/zajecia/2/assets/archives/exercise23.zip

Jako rozwiązanie wyślij na repozytorium Githuba do katalogu Lesson\_02 katalog o nazwie exercise23, który będzie zawierał plik **index.html** oraz plik z uzupełnionym kodem JS o nazwie **app.js**.

# Ćwiczenie 2.4.

Umieszczając w kodzie źródłowym JS linię z instrukcją **debugger**; ustawiamy w ten sposób punkt kontrolny, aby zatrzymać kod w pewnym miejscu. Jest to przydatne przy debugowaniu kodu.

Dany jest kod źródłowy JS. Ustaw w nim punkty kontrolne w następujących sytuacjach:

- przed wywołaniem funkcji o nazwie **fun**;
- przed przejściem do kolejnej iteracji w pętli for;
- po wykonaniu pętli *for*.

Uruchom tak uzupełniony kod w przeglądarce, uruchom narzędzia programistyczne (F12) i zbadaj jakie wartości mają zmienne przed zatrzymaniem danej części kodu.

#### Kod źródłowy:

https://warsztaty.sealcode.org/TWE/zajecia/2/assets/archives/exercise24.zip

Jako rozwiązanie wyślij na repozytorium Githuba do katalogu Lesson\_02 katalog o nazwie exercise24, który będzie zawierał plik **index.html**, plik z uzupełnionym kodem JS o nazwie **app.js** oraz plik tekstowy ze sprawozdaniem z badania, które przeprowadziłeś/przeprowadziłaś w drugiej części zadania (napisz tam o wartościach wszystkich zmiennych: **i**, **x**, **y** w danych momentach wywoływania kodu, w każdej iteracji pętli osobno). Plik ten nazwij **sprawozdanie.txt**.